# **Portal SERvirtual – Concessão de Acesso**

Paraíba – abril de 2015.

Estamos apresentando uma nova face da Secretaria de Estado da Receita, o Portal SERvirtual. Com um ambiente seguro e de fácil operação na rede mundial de computadores, a Internet, o cidadão e a empresa podem obter informações e realizar uma série de procedimentos de seu interesse. Existem informações abertas ao público e existem informações e operações que necessitam autenticação, com usuário e senha. Este último tipo se chama **acesso restrito**. Nossa discussão se concentra nesta modalidade.

Até antes da chegada do Portal SERvirtual, vinha funcionando o *Acesso Externo*, que condicionava a concessão do acesso a pessoas físicas regularmente vinculadas a algum contribuinte do nosso Cadastro de Contribuintes – sócios e contadores – com endereço de correio eletrônico (e-mail) válido. A interface seguia o ATF, apresentando um conjunto limitado de funcionalidades.

O SERvirtual é isto e muito mais. O Usuário Externo tradicional já vai poder entrar sem problema.

O acesso ao SERvirtual continua restrito à pessoa física e ainda há a necessidade de existir o e-mail dela na nossa base. Mas há novidades:

- uma pessoa física sem nenhum vínculo ao Cadastro de Contribuintes pode obter acesso restrito (com usuário e senha) a fim de fazer certas operações e verificar o que há sobre ela em nossas bases – direito do cidadão;
- uma empresa que não seja nosso Contribuinte pode nomear uma Pessoa Física como Representante e esta terá acesso a informações e operações daquela empresa.

O procedimento para se obter acesso ao SERvirtual se chama **Credenciamento**. O credenciamento é concretizado na Repartição Fiscal do domicilio do interessado mediante uma ação chamada **Homologação** do Credenciamento.

Existem outras novidades também. Exploraremos mais adiante.

## 1. Exigências

Discutiremos brevemente a seguir sobre três cenários possíveis de acesso:

- pessoa física ligada ao Cadastro de Contribuintes;
- pessoa física não ligada ao Cadastro de Contribuintes;

• pessoa física nomeada Representante de uma empresa que não faz parte do nosso Cadastro de Contribuintes.

a) Acesso de pessoa física ligada a nossos Contribuintes. Mantém-se a exigência de regular vinculação a um Contribuinte nosso, além da existência de e-mail para essa pessoa física junto aos Dados Cadastrais. Esse é o sócio, o administrador, presidente, etc. E também o Contabilista.

Segundo o RICMS, uma pessoa física só se vincula a um contribuinte nosso mediante procedimento oficial de Alteração Cadastral, o que inclui a **FAC** – Ficha de Atualização Cadastral.

A FAC também insere o e-mail do cidadão, ou o altera.

Mas agora há uma novidade. <u>O e-mail poderá ser alterado ou incluído sem uso da FAC</u>. Ou seja, o SERvirtual permitirá a informação ou correção do e-mail de alguém ligado a um contribuintes. <u>DESDE QUE</u>, a pessoa interessada compareça à Repartição Fiscal do Contribuinte com seu documento de identificação, e com o **Formulário de Credenciamento** devidamente impresso. O tal formulário está no Portal SERvirtual e possui um número único de identificação.

Nesse momento, o Chefe da Repartição Fiscal fará algumas verificações.

Primeiro, se aquela pessoa a sua frente de fato pertence ao nosso Cadastro, mediante uma consulta ao ATF. Além disso, irá comprovar que ela é ela mesma – "cara-crachá" com os documentos de identificação. Feito isto, com um procedimento simples e sumário no ATF, acolherá aquele e-mail e concederá um acesso (quando for o caso de o acesso não existir) àquele cidadão. Esse procedimento simples e sumário, *homologação*, criará internamente um Processo, bem como registrará a atualização de e-mail de forma oficial no Cadastro de Contribuintes. Adiante mostraremos como é a operação no ATF.

Atenção! O procedimento de concessão de acesso ao <u>SERvirtual não altera endereço</u> <u>ou outros dados de pessoa física ligada a Cadastro de Contribuinte</u>. Sendo o caso de haver necessidade de alterar os Dados do Contribuinte, então é preciso fazer FAC.

**b)** Acesso de pessoa física não ligada a nossos Contribuintes. As exigências são, ser domiciliado no Estado e possuir e-mail único no nosso banco de dados. O Portal SERvirtual permite a inclusão de uma pessoa física inédita no ATF, bem como a inclusão ou alteração de e-mail e demais dados a quem já existe em nossa base.

A pessoa interessada preenche e imprime o formulário adequado no SERvirtual, isto é, faz o **Credenciamento**, e em seguida vai à Repartição Fiscal do seu domicílio com os documentos. A Repartição Fiscal, verificando a idoneidade da pessoa e do documento, acolhe o formulário de credenciamento e, sumariamente, concede o acesso

(homologação), quando este for inédito. Se já existir usuário (login) com acesso, o procedimento, na prática, insere o novo e-mail e os outros dados e gera uma nova senha.

c) Acesso de pessoa física Representante de uma empresa que não faz parte do CCICMS-PB. Os procedimentos são idênticos aos do item acima. A única diferença é que o formulário que o cidadão preenche pede os dados da empresa representada. Além do que foi dito, o cidadão também deve comprovar sua ligação oficial à empresa, seja com uma cópia válida de registro empresarial (em Junta Comercial), seja com uma Procuração adequada.

## 2. Credenciamento – Procedimentos nos Sistemas

Passamos agora a discutir como o cidadão vai operar o sistema denominado Portal SERvirtual a fim de obter um acesso restrito. E também, como nossa Repartição Fiscal vai interagir junto ao Sistema para possibilitar o acesso.

#### Visão do Cidadão

O Portal SERvirtual fica no endereço [www3.receita.pb.gov.br/servirtual]. Também na nossa página, <u>www.receita.pb.gov.br</u>, há um *banner* correspondente.

#### Esta é a aparência do SERvirtual:

| GOVERNO<br>DA PARAÍBA                                                                                                    | Secretaria de Estado da Receita                                                                                                    |                                                                                                    | Q Buscar Informações                                                                                                    |  |  |
|----------------------------------------------------------------------------------------------------|----------------------------------------------------------------------------------------------------|----------------------------------------------------------------------------------------------------|----------------------------------------------------------------------------------------------------|--|--|
| SERVICOS                                                                                                    | <b>Cidadãos →</b> Alterar para Empresas<br><ul> <li>Busca Rápida</li> </ul>                                                                                                    |                                                                                                    | <b>SER</b> virtual                                                                                                    |  |  |
| Ноте                                                                                                    |                                                                                                    |                                                                                                    |                                                                                                    |  |  |
| Bem-vi<br>A servirtual é ur<br>para os Cidadãos<br>informações de ar<br>(contador/sócios),<br>Para acessar os s<br>cadastro clique no<br>às informações. E<br>Fale Conosco.<br>Importante: | n portal de serviços online oferecido pela Secretaria de<br>e Empresas de forma transparente e segura. O portal d<br>sesso aberto e acesso restrito exclusivo para pessoas fi<br>ou não, a uma empresa.<br>erviços restritos o usuário deve ser cadastrado no siste<br>o link "Credenciamento", ao lado, siga as instruções e ga<br>m caso de dúvidas ou problemas no acesso entrar em o | Estado da Receita<br>tisponibiliza<br>sicas vinculadas<br>ma. Para realizar o<br>aranta o seu acesso<br>contato através do | Login  Senha Avançar  Acesso via Certificado Digital  Acesso via Certificado Digital  Su Lembrete de Senha?  Não lembrou sua senha? clique aqui Para mudar sua senha, clique aqui. |  |  |
| Itens do menu c                                                                                                    | om o ícone 🔒 (cadeado) precisam do login para o acesso.                                                                                                    |                                                                                                    | Credenciamento →                                                                                                    |  |  |
| Itens do menu c                                                                                                    | om o ícone 🕶 (chave) precisam do certificado digital para o                                                                                                    | acesso.                                                                                                    |                                                                                                    |  |  |
| Itens do menu c                                                                                                    | om a tag [ndo] contém informações sobre o serviço.<br>s serviços utilize o INTERNET EXPLORER.                                                                                                    |                                                                                                    |                                                                                                    |  |  |
| Acesse                                                                                                    | Institucional                                                                                                    | Links                                                                                                    | O que significa                                                                                                    |  |  |
| SERVIRTUAL                                                                                                    | SECRETÁRIOS                                                                                                    | GOVERNO DO ESTADO DA PB                                                                                                    | ICMS IPVA                                                                                                    |  |  |

Observe que na janela do Portal há uma área chamada "Login", onde a pessoa informa usuário e senha. Mas para quem ainda não os tem, se desejar, deve clicar em "Credenciamento".

Observe:

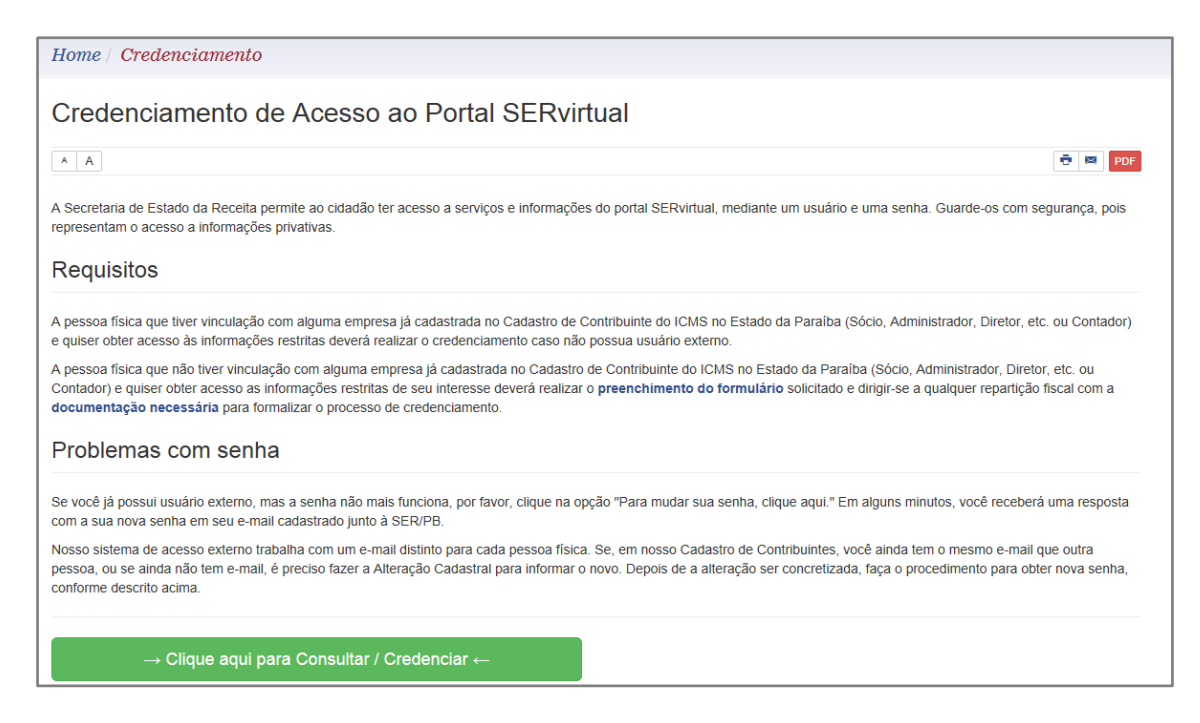

O clique no botão verde "Clique aqui para Consultar / Credenciar" traz um campo para preencher com o CPF.

| Informe o CPF | ×         |
|---------------|-----------|
| CPF           | Consultar |

Vejamos o que aparece quando o cidadão põe um **CPF vinculado ao contribuinte** – CPF 914.435.638-20, inscrição 16.165.635-8:

| Credenciamento de Usuário da SERVirtual | Sua Sessão Expira em:       | : 16 min 11 Login: visitante Função: SEG_(  | 096 Data: 07/04/2015 16:16:23 |  |  |  |  |
|-----------------------------------------|-----------------------------|---------------------------------------------|-------------------------------|--|--|--|--|
| Cre                                     |                             |                                             |                               |  |  |  |  |
| - CPF:                                  | 914.435.638-20              | 000.000.000-00 *                            |                               |  |  |  |  |
|                                         | Consultar                   |                                             |                               |  |  |  |  |
|                                         | Tipo de Credencian          | iento                                       |                               |  |  |  |  |
| - Tipo de Credenciamento:               | O Cidadão                   | <ul> <li>Empresa (Representante)</li> </ul> |                               |  |  |  |  |
| Cone                                    | dição para efeito de tribut | ação/Cidadão *                              |                               |  |  |  |  |
|                                         | RTESÃO 🗌 ARTISTA 🗌 OU       | JTROS                                       |                               |  |  |  |  |
| Cred                                    | enciamento de Empresa (     | Representante)                              |                               |  |  |  |  |
| - Inscrição Estadual:                   | 16.165.635-8 *              |                                             |                               |  |  |  |  |
| - Email:                                | bobimperiano@hotmail.com    | ż                                           |                               |  |  |  |  |
|                                         | Salvar Limpar               |                                             |                               |  |  |  |  |

O sistema pede apenas uma inscrição estadual e o e-mail. A parte "Condição para efeito de tributação/Cidadão" pode ficar em branco (a opção OUTROS é assumida). Ao salvar o formulário, o cidadão recebe um texto PDF para imprimir, contendo os dados do Credenciamento. O texto, além de trazer os dados digitados, orienta o candidato a usuário a ir à Repartição Fiscal do domicílio, levando o texto impresso e seu documento de identificação. Observe:

| SERvirtual                                                                               |                                                                                |  |  |  |
|------------------------------------------------------------------------------------------|--------------------------------------------------------------------------------|--|--|--|
|                                                                                          | Formulário de Credenciamento                                                   |  |  |  |
| Protocolo:                                                                               | 7B74.81B0.9562.FDC7                                                            |  |  |  |
| Tipo de Credenciamento:                                                                  | Empresa (Representante)                                                        |  |  |  |
| Situação:                                                                                | Pendente                                                                       |  |  |  |
|                                                                                          | Dados do Credenciado                                                           |  |  |  |
| CPF:                                                                                     | 914.435.638-20                                                                 |  |  |  |
| Nome:                                                                                    | RAMIRO FERREIRA                                                                |  |  |  |
| Email:                                                                                   | bobimperiano@hotmail.com                                                       |  |  |  |
| Endereço:                                                                                | R NOSSA SENHORA DE FATIMA nº 147, DINAMERICA - 58432-010,<br>CAMPINA GRANDE/PB |  |  |  |
|                                                                                          |                                                                                |  |  |  |
|                                                                                          | Dados da Empresa do Credenciado                                                |  |  |  |
| Inscrição Estadual:                                                                      | 16.165.635-8                                                                   |  |  |  |
| CNPJ: 11.525.937/0001-05                                                                 |                                                                                |  |  |  |
| Razão Social:                                                                            | RAMIRO FERREIRA 91443563820                                                    |  |  |  |
| Endereço: R NOSSA SENHORA DE FATIMA nº 147, DINAMERICA - 58432-010,<br>CAMPINA GRANDE/PB |                                                                                |  |  |  |
|                                                                                          |                                                                                |  |  |  |

Dirija-se à Repartição Fiscal do contribuinte informado acompanhado dos originais de documentos de identificação para concluir o seu credenciamento.

Temos um número de Protocolo: 7B74.81B0.9562.FDC7.

#### Visão da Repartição

Agora vamos ver como a Repartição vai cuidar disto. Temos um primeiro procedimento, que é a análise dos documentos, com comparações e consultas. E temos uma segunda parte, chamada <u>Homologação do Credenciamento</u>, onde, de fato, as informações entram no Sistema e produzem efeitos.

Inicialmente, sabemos que, seguindo as orientações do formulário de credenciamento exibido acima, o cidadão, Ramiro, vai se dirigir à Repartição Fiscal do contribuinte informado portando documentos. O contribuinte, 16.165.635-8, é jurisdicionado na Recebedoria de Rendas de Campina Grande. É bem possível que o interessado traga, por exemplo, a carteira de identidade, contendo também o CPF.

Sabendo o CPF e verificando que se trata mesmo de Ramiro Ferreira, nosso Subgerente (ou Coletor, quando for o caso) vai ao ATF consultar os Dados do Contribuinte (Cadastro; Contribuinte; Consultas; Consultar dados do contribuinte):

| GOVERNO DO ESTADO DA PARAÍBA<br>SECRETARIA DE ESTADO DA RECEITA - SER<br>GERÊNCIA DE INFORMAÇÕES ECONÔMICO-FISCAIS |                                          |  |  |  |  |  |
|----------------------------------------------------------------------------------------------------|------------------------------------------|--|--|--|--|--|
| Dados do                                                                                                    | contribuinte RAMIRO FERREIRA 91443563820 |  |  |  |  |  |
|                                                                                                    | Identificação                            |  |  |  |  |  |
| - Inscrição estadual:                                                                                              | 16.165.635-8                             |  |  |  |  |  |
| - Razão Social:                                                                                                    | RAMIRO FERREIRA 91443563820              |  |  |  |  |  |
| - Nome Fantasia:                                                                                                   |                                          |  |  |  |  |  |
| - Natureza Jurídica:                                                                                               | EMPRESÁRIO (INDIVIDUAL)                  |  |  |  |  |  |
| - Porte de Empresa:                                                                                                | MICROEMPRESA                             |  |  |  |  |  |
| - Tipo de Orgão de Registro:                                                                                       | JUNTA COMERCIAL                          |  |  |  |  |  |
| - Nr. Processo de ofício:                                                                                          |                                          |  |  |  |  |  |
|                                                                                                    | Informações econômico-fiscais            |  |  |  |  |  |
| - Situação Cadastral:                                                                                              | ATIVO                                    |  |  |  |  |  |
| Data da Situação Cadastral:                                                                                        | 00/02/2040                               |  |  |  |  |  |
|                                                                                                    | •••                                      |  |  |  |  |  |
|                                                                                                    | Administrador(es)                        |  |  |  |  |  |
| - Nome:                                                                                                    | RAMIRO FERREIRA                          |  |  |  |  |  |
| - Cargo:                                                                                                    | EMPRESÁRIO                               |  |  |  |  |  |
| - Data de registro na junta:                                                                                       | 09/02/2010                               |  |  |  |  |  |
|                                                                                                    | Documentos                               |  |  |  |  |  |
| - CPF:                                                                                                    | 914.435.638-20                           |  |  |  |  |  |
|                                                                                                    | Contatos                                 |  |  |  |  |  |
| Endereço                                                                                                    |                                          |  |  |  |  |  |
| R NOSSA SENHORA DE FATIMA, 147<br>DINAMERICA - CAMPINA GRANDE - PB<br>58432-010                                    |                                          |  |  |  |  |  |
| - Ponto de referência:                                                                                             |                                          |  |  |  |  |  |
| Sócio(s)                                                                                                    |                                          |  |  |  |  |  |
| Contabilista                                                                                                    |                                          |  |  |  |  |  |

De fato, Ramiro Ferreira está no nosso Cadastro, e está sem e-mail. E, naturalmente, sem usuário.

Então, vamos às novidades.

Para homologar o credenciamento, o Coletor vai usar o caminho no ATF:

Segurança e Controle de Acesso; SER Virtual; Homologar Credenciamento

| Menu Principal                   |                         |                          |
|----------------------------------|-------------------------|--------------------------|
| Cadastro                         |                         |                          |
| Cobrança                         | /MEN                    |                          |
| Declarações                      | Segurança e Controle de | /MEN / SEG               |
| Dívida Ativa                     | Acesso ←                |                          |
| Fiscalização                     | Consultar               | SER Virtual 🗸            |
| Protocolo                        | Mensagens do Usuário    | Homologar Credenciamento |
| Segurança e Controle de Acesso 🧲 | SER Virtual             |                          |
| Solicitação de Serviços          |                         |                          |
| Recursos Humanos                 |                         |                          |

## O objetivo é aparecer:

| - Código do Protocolo: |           |        |   |
|------------------------|-----------|--------|---|
|                        | Consultar | Limpar |   |
|                        |           |        | 4 |

Vamos aplicar no campo indicado acima o número de protocolo gerado - 7B74.81B0.9562.FDC7 e ver o que aparece.

| redenciamento de l    | Isuário da SERvirtual Sua Sessão Expira em: 13 min 56 Login: imperian Fu       |
|-----------------------|--------------------------------------------------------------------------------|
| - Código do Protocolo | : 7B74.81B0.9562.FDC7                                                          |
|                       | Consultar Limpar                                                               |
|                       |                                                                                |
|                       |                                                                                |
| Codigo do Protocolo:  | /B/4.81B0.9562.FDC7                                                            |
| Data de Inclusao:     | 07/04/2015                                                                     |
| Data de               |                                                                                |
| Romologação:          | Dandanta                                                                       |
| Situdção:<br>Tipo:    | Emproca (Poprocontanto)                                                        |
| npo:                  | Empresa (nepresentalite)                                                       |
| CND I:                | 10.103.033-0                                                                   |
| Emproca               | PAMIRO FERREIRA 01443563820                                                    |
| Empresa.              | Condição poro ofeito do tributosão/Empreso                                     |
|                       |                                                                                |
|                       | Dados do Interessado do Credenciamento                                         |
| Nome:                 | RAMIRO FERREIRA                                                                |
| Endereço:             | R NOSSA SENHORA DE FATIMA nº 147, DINAMERICA - 58432-010, CAMPINA<br>GRANDE/PB |
| CPF:                  | 914.435.638-20                                                                 |
| RG:                   |                                                                                |
| Data Nascimento:      |                                                                                |
| Telefone:             |                                                                                |
| Email Cadastro ATF:   |                                                                                |
| Email informado:      | bobimperiano@hotmail.com                                                       |
|                       | Condição para efeito de tributação/Cidadão                                     |
|                       | Homologar                                                                      |

Vamos clicar no botão Homologar. Atenção! este é o grande momento...

Visualmente, na mesma janela do ATF, na parte inferior surgirá a mensagem:

Operação realizada com sucesso.

Credenciamento homologado com sucesso. O sistema alterou o e-mail da pessoa física com CPF 914.435.638-20 vinculado à Inscrição Estadual: 16.165.635-8

Na mesma hora, automaticamente, outra janela se abre, trazendo informações de Processo:

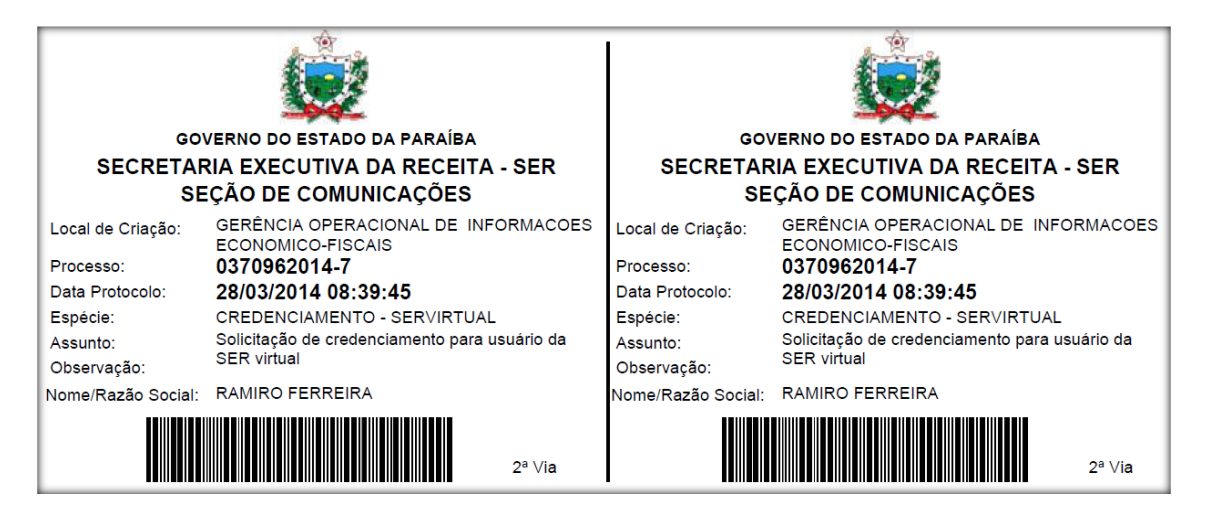

Mas, enquanto isto, algumas coisas aconteceram. Os Dados do Contribuinte 16.165.635-8 foram alterados:

|                                                                   | Administrador(es)    |  |  |  |  |
|-------------------------------------------------------------------|----------------------|--|--|--|--|
| - Nome:                                                           | RAMIRO FERREIRA      |  |  |  |  |
| - Cargo:                                                          | EMPRESÁRIO           |  |  |  |  |
| - Data de registro na junta:                                      | 09/02/2010           |  |  |  |  |
|                                                                   | Documentos           |  |  |  |  |
| - CPF:                                                            | 914.435.638-20       |  |  |  |  |
|                                                                   | Contatos             |  |  |  |  |
| - MAIL: bobimperiano@hotmail.com                                  |                      |  |  |  |  |
| Endereço                                                          |                      |  |  |  |  |
| R NOSSA SENHORA DE FATII<br>DINAMERICA - CAMPINA GRA<br>58432-010 | MA, 147<br>INDE - PB |  |  |  |  |
| - Ponto de referência:                                            |                      |  |  |  |  |
| Sócio(s)                                                          |                      |  |  |  |  |
| Contabilista                                                      |                      |  |  |  |  |

Agora vejamos o Histórico desse contribuinte.

|                     |                  |                        | por escina insca                                                                  | I.                                                                                                    |
|---------------------|------------------|------------------------|-----------------------------------------------------------------------------------|----------------------------------------------------------------------------------------------------|
|                     |                  |                        | - Endereço do<br>- Logradouro:<br>- Número:<br>- Bairro:<br>- Município:<br>- CEP | sócio/Administrador:<br>NOSSA SENHORA DE FATIMA<br>147<br>DINAMERICA<br>CAMPINA GRANDE<br>58432-010                     |
|                     | 1                |                        | lo                                                                                | lentificação da atualização                                                                                             |
|                     |                  |                        | - Usuário:                                                                        | ROBERTO NOBREGA IMPERIANO                                                                                               |
| 28/03/2014          | 0370962014-<br>7 | Acesso à<br>SERvirtual | - Justificativa:                                                                  | Alteração do e-mail através do Process<br>Administrativo (0370962014-7) de<br>Credenciamento de Acesso à<br>SERvirtual. |
| O 08:39:46 Processo |                  |                        |                                                                                   | Dados do contribuinte                                                                                                   |
|                     |                  |                        | - CNPJ:                                                                           | 11.525.937/0001-05                                                                                                    |
|                     |                  |                        | Quad                                                                              | ro de Sòcios e Administradores                                                                                          |
|                     |                  |                        | - Identificação                                                                   | : CPF/CNPJ:914.435.638-20                                                                                               |
|                     |                  |                        | - Contato(s) de                                                                   | o sócio:                                                                                                    |
|                     |                  |                        | - Email novo:                                                                     | bobimperiano@hotmail.com                                                                                                |

No Histórico do contribuinte está informado o número do Processo gerado, bem como o nome de quem efetuou a Homologação – no exemplo, Roberto Nóbrega Imperiano.

Com a Homologação foi criado usuário com senha para o Cidadão.

Mas, Ramiro também recebe algo. Logo após a Homologação, uma mensagem é enviada para o endereço de correio eletrônico (e-mail).

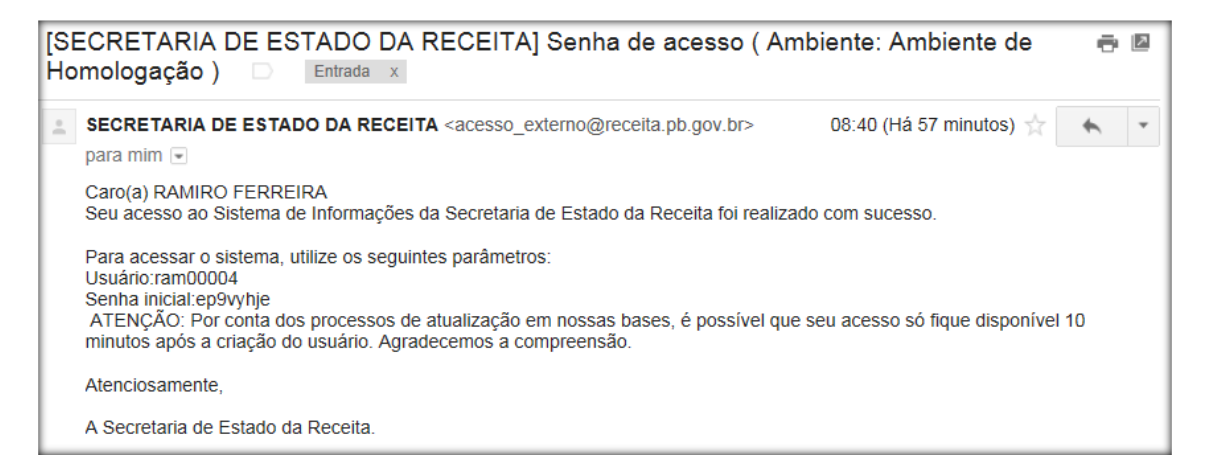

Pronto! Ramiro Ferreira, um cidadão empresário de um contribuinte, inicialmente sem e-mail e sem usuário, com a ação do Credenciamento e da Homologação agora tem acesso ao SERvirtual.

Só isso?

Para este caso, sim... mas há outros casos. A ideia permanece.

E o que fazer com o Processo?

A Repartição, para seu interesse, depois de concluídas essas operações, vai arquivar e guardar o Processo.

### **Outros Cenários**

Avaliamos até agora o caso de um sócio de um contribuinte que queria obter acesso. Vamos agora considerar como seriam os procedimentos para um **cidadão sem nenhum vínculo com qualquer contribuinte**.

Tomemos como exemplo Sebastião de Sousa Silva, CPF 978.774.684-15, morador de Catolé do Rocha. Eis uma consulta ao CPF dele, *Consultar Humano*:

|                             | Humanos encontrados |                             |                  |                |           |                |                                                                                 |
|-----------------------------|---------------------|-----------------------------|------------------|----------------|-----------|----------------|---------------------------------------------------------------------------------|
|                             | Cód.                | Nome                        | Data de<br>Nasc. | Doc            | umento(s) | Contato<br>(s) | Endereço                                                                        |
| 0                           | 4019477             | SEBASTIAO DE<br>SOUSA SILVA |                  | CPF:<br>978.77 | 4.684-15  |                | SIT BOQUEIRAO, S/N<br>CASA<br>ZONA RURAL - CATOLE DO<br>ROCHA - PB<br>58884-000 |
| 1 registro(s) encontrado(s) |                     |                             |                  |                |           |                |                                                                                 |
|                             | Alterar Excluir     |                             |                  |                |           |                |                                                                                 |

Ele não tem e-mail. Nem usuário. Mas, ele quer acesso ao SERvirtual para saber informações suas, como notas emitidas para o seu CPF, por exemplo.

Sebastião vai ao Portal SERvirtual e clica em Credenciamento e informa seu CPF. Como não se trata de alguém ligado a contribuinte, a tela já é um pouco diferente.

Como novidade, vem a escolha entre *Cidadão* e *Empresa (Representante)*. Também podemos informar telefone, documento de identidade, endereço e claro e-mail. O endereço, à semelhança de nossas funcionalidades ATF, deve ser informado de modo codificado, ou seja, primeiro se põe o CEP e depois se escolhe um logradouro associado ao CEP.

Observe a tela:

| Credenciamento de Usuário da SERVirtual      |                          |                       |  |  |  |
|----------------------------------------------|--------------------------|-----------------------|--|--|--|
| - CPF:                                       | 978.774.684-15 000.000   | 0.000-00 *            |  |  |  |
|                                              | Consultar                |                       |  |  |  |
|                                              |                          |                       |  |  |  |
|                                              | Tipo de Credenciamento   |                       |  |  |  |
| - Tipo de Credenciamento:                    |                          | presa (Representante) |  |  |  |
|                                              | Credenciamento de Cidadã | 0                     |  |  |  |
|                                              | Dados do Cidadão         |                       |  |  |  |
| - Nome:                                      | SEBASTIAO DE SOUSA SILVA | *                     |  |  |  |
| - Telefone:                                  | (99)999999               | 999 *                 |  |  |  |
| - Email:                                     |                          | *                     |  |  |  |
| - Data de Nascimento:                        | dd/MM/yyyy               | / *                   |  |  |  |
| - RG:                                        | *                        |                       |  |  |  |
|                                              | Endereço *               |                       |  |  |  |
| - CEP:                                       | *                        | Pesquisar             |  |  |  |
| - Logradouro:                                |                          |                       |  |  |  |
| - Número:                                    | *                        |                       |  |  |  |
| - Complemento:                               |                          |                       |  |  |  |
| - Bairro:                                    |                          |                       |  |  |  |
| - Município:                                 |                          |                       |  |  |  |
| - UF:                                        |                          |                       |  |  |  |
| - Observação:                                |                          |                       |  |  |  |
| Condição para efeito de tributação/Cidadão_* |                          |                       |  |  |  |
| PRODUTOR RURAL                               | ARTESÃO ARTISTA OUTROS   |                       |  |  |  |
|                                              | Salvar Limpar            |                       |  |  |  |

Imaginemos que Sebastião manteve a escolha **Cidadão**, preencheu tudo e clicou em **Salvar**. Um formulário de credenciamento lhe será gerado na tela.

| GOVERNO DO ESTADO DA PARAÍBA<br>SECRETARIA DE ESTADO DA RECEITA - SER |                                                                |  |  |  |  |  |
|-----------------------------------------------------------------------|----------------------------------------------------------------|--|--|--|--|--|
| SERvirtual                                                            |                                                                |  |  |  |  |  |
| Formulário de Credenciamento                                          |                                                                |  |  |  |  |  |
| Protocolo:                                                            | ED85.65B3.C20B.E685                                            |  |  |  |  |  |
| Tipo de Credenciamento:                                               | Cidadão                                                        |  |  |  |  |  |
| Situação:                                                             | Pendente                                                       |  |  |  |  |  |
| Dados do Credenciado                                                  |                                                                |  |  |  |  |  |
| CPF:                                                                  | 978.774.684-15                                                 |  |  |  |  |  |
| Nome:                                                                 | SEBASTIAO DE SOUSA SILVA                                       |  |  |  |  |  |
| Data de Nascimento:                                                   | 15/05/1978                                                     |  |  |  |  |  |
| RG:                                                                   | 1505202                                                        |  |  |  |  |  |
| Telefone:                                                             | (83)3225-5868                                                  |  |  |  |  |  |
| Email:                                                                | teste.cidadao.desvinculado@testemail.com                       |  |  |  |  |  |
| Endereço:                                                             | SIT BOQUEIRAO nº 0, ZONA RURAL - 58884-000, CATOLE DO ROCHA/PB |  |  |  |  |  |

Dirija-se a qualquer Repartição Fiscal acompanhado dos originais de documentos de identificação e comprovante de residência para concluir seu credenciamento.

Todos os dados por ele digitados são exibidos. No endereço vemos um nº 0 − isto equivale a um S/N. A mensagem de orientação agora faz menção a comprovante de residência também. Protocolo número ED85.65B3.C20B.E685.

Sebastião vai à Repartição Fiscal do seu domicílio levando seus documentos e o formulário de Credenciamento impresso.

No ATF, o chefe da repartição ao aplicar o número de Protocolo acima verá:

| - Código do Protocolo: ED85.65B3.C20B.E685 |                                                                                      |  |  |  |  |  |
|--------------------------------------------|--------------------------------------------------------------------------------------|--|--|--|--|--|
|                                            | Consultar Limpar                                                                     |  |  |  |  |  |
| Dados Credenciamento                       |                                                                                      |  |  |  |  |  |
| Código do Protocolo:                       | ED85.65B3.C20B.E685                                                                  |  |  |  |  |  |
| Data de Inclusão:                          | 14/03/2014                                                                           |  |  |  |  |  |
| Data de Homologação:                       |                                                                                      |  |  |  |  |  |
| Situação:                                  | Pendente                                                                             |  |  |  |  |  |
| Тіро:                                      | Cidadão                                                                              |  |  |  |  |  |
| Dados do Interessado do Credenciamento     |                                                                                      |  |  |  |  |  |
| Nome:                                      | SEBASTIAO DE SOUSA SILVA                                                             |  |  |  |  |  |
| CPF:                                       | 978.774.684-15                                                                       |  |  |  |  |  |
| RG:                                        | 1505202                                                                              |  |  |  |  |  |
| Data Nascimento:                           | 15/05/1978                                                                           |  |  |  |  |  |
| Telefone:                                  | (83)3225-5868                                                                        |  |  |  |  |  |
| Endereço *                                 |                                                                                      |  |  |  |  |  |
| - CEP:                                     | 58884-000 * Pesquisar                                                                |  |  |  |  |  |
| - Logradouro:                              | BOQUEIRAO                                                                            |  |  |  |  |  |
| - Número:                                  | 0 *                                                                                  |  |  |  |  |  |
| - Complemento:                             |                                                                                      |  |  |  |  |  |
| - Bairro:                                  | ZONA RURAL                                                                           |  |  |  |  |  |
| - Município:                               | CATOLE DO ROCHA                                                                      |  |  |  |  |  |
| - UF:                                      | PARAIBA (PB)                                                                         |  |  |  |  |  |
| - Observação:                              | Seu endereço tem que estar em conformidade com os dados do endereço exibido na tela. |  |  |  |  |  |
| Email Cadastro ATF:                        |                                                                                      |  |  |  |  |  |
| Email informado:                           | teste.cidadao.desvinculado@testemail.com *                                           |  |  |  |  |  |
| Homologar                                  |                                                                                      |  |  |  |  |  |

Clicando-se em **Homologar**, ocorrem as transformações: **etiquetas** de processos são **geradas**; o Humano (representação de Pessoa Física no ATF) é alterado; o **Usuário** é **criado**; uma mensagem é enviada para o e-mail indicado. Só não se fala aqui em alteração de Dados do Contribuinte, nem Histórico, pois o cidadão não tem vínculos com Contribuintes como sócio ou contador.

Este cenário está resolvido agora.

Tratemos então do terceiro cenário:

## Um cidadão representando uma empresa que não faz parte do CCICMS-PB.

As coisas são similares ao que já vimos, porém algo mais aparece. Veja a tela de credenciamento quando não se escolhe Cidadão e sim *Representante (Empresa)*.

| Credenciamento de Usuário da SERVirtual                       |                |           |                    |              |  |  |  |
|---------------------------------------------------------------|----------------|-----------|--------------------|--------------|--|--|--|
| - CPF:                                                        | 558.600.955-2  | 0         | 000.000.000-00 *   |              |  |  |  |
| Consultar                                                     |                |           |                    |              |  |  |  |
| Tino do Cradonsismonto                                        |                |           |                    |              |  |  |  |
| - Tipo de Credenciamento:                                     | i ipo de<br>O  | Cidadão   | Empresa (Reg       | presentante) |  |  |  |
|                                                               |                |           |                    |              |  |  |  |
| Credenciamento de Empresa (Representante)                     |                |           |                    |              |  |  |  |
|                                                               | Dados          | do Repr   | esentante          |              |  |  |  |
| - Nome:                                                       | LUCIANO DO CAR | RMO DAN   | ITAS               | *            |  |  |  |
| - Telefone:                                                   |                |           | (99)999999999 *    |              |  |  |  |
| - Email:                                                      |                |           |                    | *            |  |  |  |
| - Data de Nascimento:                                         |                |           | dd/MM/yyyy *       |              |  |  |  |
| - RG:                                                         |                |           | *                  |              |  |  |  |
|                                                               | l              | Endereç   | ço *               |              |  |  |  |
| - CEP:                                                        |                | *         |                    | Pesquisar    |  |  |  |
| - Logradouro:                                                 |                |           |                    |              |  |  |  |
| - Número:                                                     |                | *         |                    |              |  |  |  |
| - Complemento:                                                |                |           |                    |              |  |  |  |
| - Bairro:                                                     |                |           |                    |              |  |  |  |
| - Município:                                                  |                |           |                    |              |  |  |  |
| - UF:                                                         |                |           |                    |              |  |  |  |
| <ul> <li>Observação:</li> </ul>                               |                |           |                    |              |  |  |  |
| Co                                                            | ndição para ef | eito de 1 | tributação/Cidadão | *            |  |  |  |
|                                                               | ARTESÃO 🗌 A    | RTISTA    | OUTROS             |              |  |  |  |
|                                                               | Dad            | os da E   | mpresa             |              |  |  |  |
| - CNPJ Empresa:                                               |                |           | *                  |              |  |  |  |
| - Razão Social da Empresa:                                    |                |           |                    | *            |  |  |  |
| - Telefone da Empresa:                                        |                |           | (99)999999999 *    |              |  |  |  |
| - Email da Empresa:                                           |                |           |                    | *            |  |  |  |
|                                                               | Endere         | ço da E   | Empresa *          |              |  |  |  |
| - CEP:                                                        |                | *         |                    | Pesquisar    |  |  |  |
| - Logradouro:                                                 |                |           |                    |              |  |  |  |
| - Número:                                                     |                | *         |                    |              |  |  |  |
| - Complemento:                                                |                |           |                    |              |  |  |  |
| - Bairro:                                                     |                |           |                    |              |  |  |  |
| - Município:                                                  |                |           |                    |              |  |  |  |
| - UF:                                                         |                |           |                    |              |  |  |  |
| - Observação:                                                 |                |           |                    |              |  |  |  |
| Condição para efeito de tributação/Empresa *                  |                |           |                    |              |  |  |  |
| REPRESENTANTE DE COOPERATIVA                                  |                |           |                    |              |  |  |  |
| REPRESENTANTE DE INSTITUIÇÃO DE ASSISTÊNCIA SOCIAL E EDUCAÇÃO |                |           |                    |              |  |  |  |
| REPRESENTANTE DE ÓRGÃO OFICIAL                                |                |           |                    |              |  |  |  |
|                                                               |                |           |                    |              |  |  |  |
|                                                               | Sa             | lvar 🛛 L  | impar              |              |  |  |  |

Imaginemos que a empresa não inscrita CONSTRUTORA UNIVERSO LTDA - ME, com CNPJ 18.509.993/0001-97, queira ter acesso aos nossos sistemas (ou seja, SERvirtual). Por definição, pessoa jurídica não pode ter usuário. Então, ela indica um administrador seu, chamado Luciano do Carmo Dantas para ter acesso em nome da empresa. Este é o **Representante**.

Vemos na tela acima que há campos para a identificação do Representante Luciano e da empresa por ele representada, a Construtora Universo. A tarefa é preencher todos os campos. Ao clicar em Salvar, Luciano vai ver em outra janela o Formulário de Credenciamento, em formato PDF, trazendo um número de Protocolo, todos os dados que ele informou e mais algumas instruções.

"Dirija-se à Repartição Fiscal do seu domicílio acompanhado dos originais de documentos de identificação do Representante Legal da Empresa, além da comprovação da ligação do Representante Legal à Empresa, para concluir seu credenciamento".

Lembre que estamos concedendo acesso a alguém que vai enxergar coisas de uma empresa. Portanto, é realmente necessário termos segurança da ligação daquela pessoa com a empresa. Por exemplo, se o Registro em Junta Comercial informa que Luciano consta com Administrador da Construtora, tudo bem.

Mas se Luciano for um Procurador? Precisamos ver a procuração, devidamente reconhecida por um Cartório.

Vencidas estas verificações, o Chefe da Repartição insere no ATF (Segurança e Controle de Acesso; SER Virtual; Homologar Credenciamento) o número de protocolo constante no Formulário de Credenciamento. Então, as coisas acontecem...

## **3. Algumas Considerações**

## Atualização de Dados

Discutimos anteriormente conceitos e procedimentos para a concessão de acesso ao SERvirtual. Mas tudo que foi dito serve quando se trata apenas de atualização dos dados.

Dados que podem ser atualizados:

- A pessoa física vinculada a um contribuinte só pode atualizar e-mail;
- A pessoa física sem vínculo com nosso Cadastro de Contribuintes pode qualquer dado seu;
- A pessoa física representante de empresa fora de nosso Cadastro de Contribuinte pode mudar seus dados e os da empresa representada;

Procedimentos: todos os campos disponíveis no Formulário de Credenciamento servem para causar atualização em nosso Banco de dados. Ocorrendo a **Homologação**, ocorre a atualização.

Consequências: O procedimento de Homologação do Credenciamento, após executar uma atualização de dados gera uma nova senha (mas não um novo usuário), que é enviada para o e-mail do cidadão.

#### Envio de Documentos pelos Correios

Vimos que a ideia da documentação é ser a comprovação de que a pessoa que está fazendo a solicitação, de fato, é a que está indicada no formulário, sempre visando a **Segurança da Informação**. Não podemos conceder acesso a pessoas indevidas. Mas isto não significa que não possamos conceder o acesso (ou as atualizações) mediante envio de documentos. É bastante o formulário de credenciamento esteja assinado e com firma reconhecida e que as cópias de documento de identificação constantes do pacote enviado estejam autenticadas em Cartório.

É possível então concluir que podemos aceitar um preposto portando esse "pacote"? Sim, acolhemos os documentos na forma descrita acima e procedemos à Homologação.

Só lembrando que o formulário de credenciamento deve estar assinado e com firma reconhecida.

## 4. Finalizando

O que foi discutido neste texto se referiu à concessão de acesso ao Portal SERvirtual. O que o cidadão vai poder consultar e fazer no portal fica a critério dos gestores das pastas interessadas. Esses gestores, em conjunto com os gestores do Portal SERvirtual, continuarão a aprimorar a qualidade da informação disponível.

As dúvidas sobre o que é apresentado devem ser encaminhadas aos gestores de cada área.

Os gestores do Portal SERvirtual estão disponíveis para dirimir dúvidas de como operacionalizar o acesso ao portal.